アドレス(D) @ https://www.idc.e-harp.jp/Public/PortalWeb/PublicHomeInit.do 電子問題 北海道電子自治体共同システム ● 電子調達について ●システム操作について ● 最終更新日 電子調達システムの操作説明書を PDFファイルでダウンロードできます。 ホーム 新着情報 よくある質問(FAQ) ■お知らせ(システム管理者より) 平成22年07月23日 ■Windows2000及びWindowsXP Servic… 🔺 公開情報 詳細 発注予定情報、入札公告情報、入 発注予定情報閲覧 平成22年07月10日 ■新着情報の利用についてのお願い アクセス集中による禁・・・ 札結果閲覧、その他公開情報(入 入札公告情報閲覧 札執行方針等)が閲覧できます。 平成22年07月02日 入札結果情報閲覧 #1/41g #8の利用についてのお願い 6月28日から6月2··· **三羊糸田** その他の公開情報 平成22年06月28日 ■新着情報の利用についてのお願い 6月28日より、アクセ・・・ 詳細 リンク情報 平成22年04月14日 資格者名簿閲覧 ■WindowsVistaでの動作環境変更のご案内 電子… **三**羊糸田 すべて表示▶ V x== -■お知らせ(公共団体より) 閲覧したいボタンをクリックします。 閉じる 表示対象 選択 平成22年09月24日《北海道》 「資格者名簿閲覧」に「平成22年度経常建設共同企業体名簿(甲・・・ 詳細 平成22年09月16日《北海道》 「資格者名簿閲覧」に「平成21・22年度競争入札参加資格者名・・・ 詳細 電子問題 北海道電子自治体共同システム ● 電子調達について ●システム操作について ● 最終更新日 ■ その他の公開情報一覧 その他の公開情報を選択した場合です。 検索条件 「選択」をクリックします。 選択 次の画面で、希望の部局を選択しま 発注機團 す。 表題 (例)2006/08/08 または 2006/8/8 公開日 P 7~ 検索を行う ſ ▲ ホームに戻る お問い合わせはこちらへ ■発注機関の選択 すべて解除 **V** 全ての発注機関 「北海道」の左にある「+」をクリック 日 [] 北海道 します。 🗉 🗌 本庁 団 建設部・土木 「水産林務部・林務」の左にある「+」 🖽 🗌 建設部·建築局 をクリックします。 🗉 📃 農政部 団 水産林務部・水産 「オホーツク総合振興局」を選択しま □ [ <u>\* 产井</u>病部·林務 す。 🗌 石狩振興局 🗌 檜山振興局 🔲 渡島総合振興局 □ 上川総合振興局 □ 後去総合振興局 🗌 空知総合振興局 🗌 留萌振興局 🔲 宗谷総合振興局 ☑ オホーツク総合振興局 (同時に西部森林室、東部森林室も選 🔲 胆振総合振興局 🗌 日高振興局 択するとオホーツク総合振興局管内 干肠粘合振药 □ 釧路総合振興局 □ 根室振興局 📃 渡島総合振興局車 の林務関係分を全て見ることが出来 📃 後志総合振興局森林室 □ 即振総合振興局森林室 □ 渡島総合振興局西部森林室 ます) 🗌 日高振興局森林室 📃 空知総合振興局森林室 🔲 留萌振興局森林室 🔲 上川総合振兴局北部森林室 🔲 上川総合振興局南部森林室 □ オホーツク総合振興局西部森林室 🔲 釧路総合振興局森林室 🔲 石狩振興局森林室 🗉 🗌 総務部・行政改革

| 内容(調達案件名称    | <b>称)</b>                               |                                        |              |          |                     |
|--------------|-----------------------------------------|----------------------------------------|--------------|----------|---------------------|
| 登録区分         | ●すべて ○一括 ○案件単位 ※案件単位を選択時に下記検索条件を選択できます。 |                                        |              |          |                     |
| 業種           |                                         |                                        |              |          |                     |
| 入札方式         |                                         |                                        |              | _        | 選択しましたら「検索を行う」をクリック |
| 発注時期         |                                         |                                        |              |          | します。                |
|              |                                         |                                        | 表示件数:        | 10 🗸     |                     |
| 能注予定情報一覧     |                                         |                                        | 表示任觐:        |          |                     |
| 公開日 📧        | 発注時期 発注機関                               | 内容(調達案件                                | ·名称) 葉<br>入札 | 種<br>.方式 |                     |
| 平成22年09月01日  | 北海道水産林務<br>部・林務(オホーツ<br>ク総合振興局)         | <u>平成22年度網走支庁林務課発決</u><br>平成22年9月1日現在) | 主予定情報(請負工事:  |          | 閲覧したい内容をクリックします。    |
| 発注予定情報       | 詳細                                      |                                        |              |          |                     |
| /4. 42 2P    |                                         |                                        |              |          | PDFファイルが表示されますのでクリッ |
| 年度           | 平成22年度                                  | 調達区分                                   | 請負工事         |          | - クしダウンロードできます。     |
| 発注機関         | 北海道水産林務部・林務(オホーツク総合振興局)                 |                                        |              |          |                     |
| 内容           | 平成22年度網走支庁林務課発注予定情報(諸負工事:平成22年9月1日現在)   |                                        |              |          |                     |
| 備考           |                                         |                                        |              |          |                     |
| 白い口にド資料      |                                         |                                        | 一括ダウンロード     |          |                     |
| 2010年9月1日発注情 | 青報.pdf                                  |                                        |              | 0.0100   |                     |
|              |                                         |                                        | 1            |          |                     |
|              |                                         | 閉じる                                    |              |          |                     |